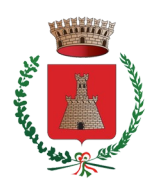

# Guida introduttiva all'utilizzo di Pago

**COMUNE DI SASSETTA** 

Provincia di Livorno

# Indice

| Cosa è PagoPA ?                           | 1  |
|-------------------------------------------|----|
| Cosa posso pagare con PagoPA ?            | 2  |
| Chi può ricevere i pagamenti con PagoPA ? | 2  |
| Quadro normativo                          | 2  |
| Modalità di pagamento                     | 2  |
| - CBILL su Home banking                   | 2  |
| - Sportello ATM                           | .3 |
| - Filiale di banca                        | .4 |
| - PagoPA on line                          | .4 |
| - Altre soluzioni di pagamento            | 4  |
| PagoPA per la Toscana                     | 5  |
| PagoPA per il Comune di Sassetta          | 5  |

# PER INIZIARE:

Cosa è PagoPA?

**PagoPA** è un sistema di gestione dei pagamenti elettronici messo a punto dall'**AGenzia per l'Italia Digitale (AGID)** con l'obiettivo di rendere più semplice, sicuro e trasparente qualsiasi pagamento verso la Pubblica Amministrazione.

PagoPA è una nuova modalità di pagamento standardizzata eseguibile direttamente on line sul sito dedicato o, in alternativa, attraverso i **Prestatori di Servizi di Pagamento (PSP)** aderenti, nei quali è possibile pagare velocemente ed in contanti, come ad esempio:

- presso le agenzie della banca
- utilizzando l'home banking dei PSP
- presso gli sportelli ATM abilitati dalle banche
- presso i punti vendita Mooney, Lottomatica e Banca 5
- presso gli uffici postali

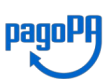

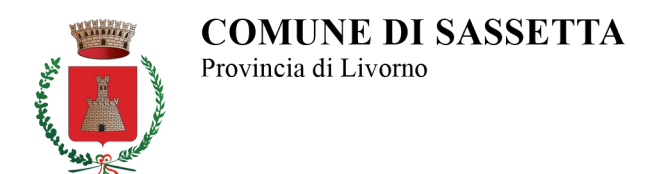

#### Cosa posso pagare con PagoPA?

**PagoPA** permette di pagare tributi, tasse, utenze di gas e acqua, rette, quote associative, bolli, ticket sanitari e qualsiasi altra spettanza nei confronti della Pubblica Amministrazione.

Per utilizzare del sistema non deve essere attivato alcun servizio ed inoltre non sono richieste credenziali di accesso o particolari sistemi di autenticazione.

Infatti è sufficiente disporre di un indirizzo e – mail valido o, nel caso di pagamenti attraverso il proprio home banking o siti web degli enti aderenti, dei dati personali di login.

Inoltre chi è in possesso del bollettino cartaceo di pagamento, può impiegare la app dell'ente creditore attraverso la semplice scansione del QR code oppure pagare di persona nei punti di vendita aderenti.

# Chi può ricevere i pagamenti con PagoPA?

**PagoPA** permette di effettuare pagamenti verso tutti gli Enti della Pubblica Amministrazione, tutte le società di controllo pubblico e verso le società private che forniscono servizi al cittadino, purché aderenti all'iniziativa.

#### Quadro normativo

Il sistema **PagoPA** è stato realizzato dall'Agenzia per l'Italia Digitale (AgID) in attuazione dell'<u>art.</u> <u>5 del Codice dell'Amministrazione Digitale</u> e del D.L. 179/2012, come convertito in legge. Il D.L. 135/2018 ha trasferito la gestione di pagoPA alla Presidenza del Consiglio che si avvale del Commissario straordinario per l'attuazione dell'agenda digitale ed inoltre ha disposto la costituzione di una società per azioni partecipata dallo Stato che opererà sotto l'indirizzo del Presidente del Consiglio.

#### Modalità di pagamento

# - CBILL su Home banking

<u>CBILL</u> è un sistema progettato e sviluppato da CBI S.c.p.a. che consente agli utenti possessori di un sistema di Home banking di utilizzare un metodo semplice e veloce per effettuare on line gli avvisi PagoPA emessi dalla Pubblica Amministrazione e di bollette inviate dalle aziende fornitrici di servizi.

Questo sistema è già incluso nelle principali piattaforme di internet banking italiane (lista completa banche aderenti servizio CBILL) e pertanto non necessita di alcuna registrazione aggiuntiva.

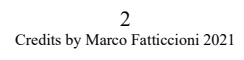

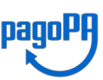

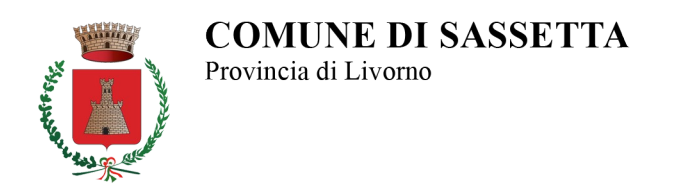

| RI.BA                           |                                             | AGENZIA DELLE ENTRATE -<br>RISCOSSIONE |
|---------------------------------|---------------------------------------------|----------------------------------------|
|                                 | Coil pagoPA                                 |                                        |
| Esegui un pagamento             | <ul> <li>I tuoi pagamenti in sca</li> </ul> | denza 🕥                                |
| Sceoli azienda - PA*            |                                             |                                        |
| Seleziona V                     |                                             |                                        |
| Identificativo pagamento - IUV* | Importo*                                    | Data pagamento*                        |
| 0                               | e e                                         |                                        |

Per eseguire un pagamento con PagoPA è sufficiente collegarsi al proprio Home banking (da pc, da app per smartphone e tablet) ed accedere alla sezione bollettini e pagamenti, cliccando sulla voce *"CBILL / PagoPA"*. Dopodiché sarà necessario compilare il modulo inserendo il nome dell'Ente o dell'Azienda creditrici, codice identificativo del pagamento CBILL (riportato in basso nel bollettino), importo da pagare e data di pagamento e poi seguire le istruzioni su schermo per concludere la transazione (usualmente viene richiesto un PIN oppure un riconoscimento biometrico tramite smartphone).

# - Sportello ATM<sup>1</sup>

É possibile utilizzare il servizio CBILL e pagare con PagoPA anche tramite qualsiasi sportello ATM o cassa automatica, disponibile in alcuni casi anche per i non clienti.

Accedendo alla voce "Ricariche, pagamenti e altre operazioni", selezionare l'opzione CBILL sulla voce "Nuovo pagamento" e ricercando poi la Pubblica Amministrazione creditrice tra quelle elencate, è necessario inserire il codice IUV di 18 cifre riportato nel bollettino di pagamento. Dopodiché è sufficiente completare la procedura di versamento ed attendere la ricevuta.

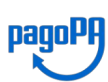

<sup>1</sup> Automated Teller Machine (lett. "Macchina cassiere automatizzato")

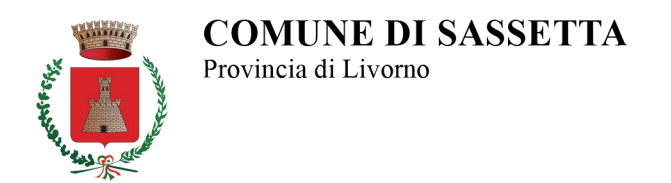

# - Filiale di banca

Per il pagamento è sufficiente recarsi presso gli sportelli della propria banca esibendo il bollettino recante il QR code ed indicare all'addetto se si intende pagare in contanti o mediante addebito su c/c ed attendere il rilascio della ricevuta di pagamento.

#### - PagoPA on line

É possibile pagare con PagoPA on line anche tramite il sito della singola Pubblica Amministrazione o degli enti creditori.

# - Altre soluzioni di pagamento

Il sistema di pagamento PagoPA è attivo anche in punti vendita quali SISAL, Lottomatica, Banca 5 e presso gli Uffici postali, a patto che la Pubblica Amministrazione della propria città abbia attivato questa possibilità<sup>2</sup>.

É possibile recarsi presso uno dei punti vendita sopra indicati, definiti **Prestatori di Servizi a Pagamento (PSP)**, per effettuare pagamenti anche in contanti semplicemente attraverso l'esibizione del bollettino di pagamento inviato dall'Ente / Azienda creditori. Va ricordato che alcuni punti di vendita hanno un limite massimo di pagamento, come ad esempio nei centri SISAL è possibile pagare in contanti fino a 999,99 euro e con carte di credito per operazioni fino a 1.499,99 euro.

Per visualizzare l'elenco degli Enti creditori aderenti al sistema PagoPA e consultare l'elenco aggiornato di tutti i Prestatori di Servizi di Pagamento, visitare il sito di <u>AGID</u>, cliccando sulla voce Agenda digitale presente in alto a destra, selezionare l'opzione Pubblica Amministrazione nel menù di sinistra e scegliere la voce Pagamenti elettronici. Dopodiché cliccare sull'opzione **Elenco degli Enti della Pubblica Amministrazione** per visualizzare le Pubbliche Amministrazioni già aderenti al sistema PagoPA o su **Elenco dei Prestatori di Servizi a Pagamento (PSP)** per visualizzare l'elenco degli istituiti di pagamento e i canali disponibili per pagare con PagoPA.

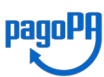

<sup>2</sup> Sassetta risulta attivata alle modalità di pagamento indicate

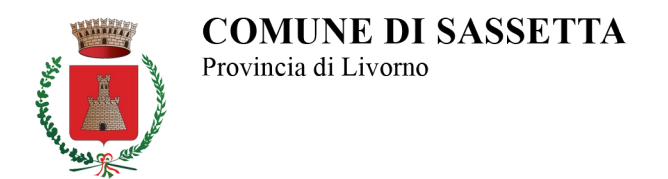

#### PagoPA per la Toscana

**IRIS** è l'infrastruttura di pagamento on line messa a disposizione da Regione Toscana, attraverso la quale l'Ente consente ai cittadini, alle imprese ed altri soggetti di effettuare pagamenti nei confronti della Pubblica Amministrazione tramite molteplici strumenti.

I pagamenti possono essere di tipo **ATTESO**, ovvero richiesti dall'Ente a fronte di una posizione debitoria preesistente (tributi comunali, locazioni, bolli, bollette, tasse, ticket dei servizi sanitari, ...), oppure **SPONTANEO**, eseguiti su autonoma iniziativa del cittadino (diritti di segreteria tecnici, oneri, sanzioni, ...).

#### PagoPA per il Comune di Sassetta

Per il Comune di Sassetta sono attualmente attivi le seguenti tipologie di pagamento, accessibili tramite l'indirizzo web <u>https://iris.rete.toscana.it/public/elencoTributi.jsf</u>

|        | Regione 1                   | Toscana                   |                   |              |                        |            |                     | os<br>pa   |
|--------|-----------------------------|---------------------------|-------------------|--------------|------------------------|------------|---------------------|------------|
| ne     | Pagamenti Spontanei         | Posizione Debitoria       | Storico Pagamenti | Informazioni | Informativa sui Cookie | Contatti   | Accesso autenticato | 🐂 Carrello |
|        | Seleziona il tipo di pag    | gamento / tributo / tassa | / contributo      |              |                        |            |                     |            |
|        | COSAP                       |                           |                   |              |                        |            |                     |            |
|        | Diritti Tecnici di S        | Segreteria                |                   |              |                        |            |                     |            |
|        | Diritti e Rimborsi          | diversi                   |                   |              |                        |            |                     |            |
|        | Luci Votive                 |                           |                   |              |                        |            |                     |            |
|        | Mensa scolastica            |                           |                   |              |                        |            |                     |            |
|        | ONERI URBANIZZ              | ZAZIONE ATTESO            |                   |              |                        |            |                     |            |
|        | ONERI URBANIZZ              | ZAZIONE SPONTAN           | EO                |              |                        |            |                     |            |
|        | RIMBORSO SPES               | SE SERVIZI CIMITER        | ALI               |              |                        |            |                     |            |
|        | SANZIONI AMBIE              | INTALI                    |                   |              |                        |            |                     |            |
|        | SANZIONI AMM.               | EDILIZIA                  |                   |              |                        |            |                     |            |
|        | TRASPORTO SCO               | DLASTICO                  |                   |              |                        |            |                     |            |
|        | Tassa di soggiorn           | 10                        |                   |              |                        |            |                     |            |
|        | ndietro                     |                           |                   |              |                        |            |                     |            |
| mero v | verde assistenza: 800 098 ! | 594 FAQ Condia            | ioni di utilizzo  |              |                        |            |                     |            |
|        |                             | F                         | gura 2 - Elenco   | tipologie pa | gamento (atteso / :    | spontaneo) |                     |            |

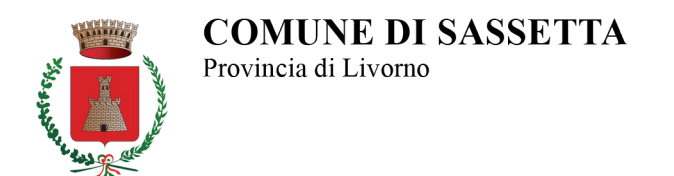

Selezionando una delle voci del portale, saranno visualizzate due differenti tipologie di schermata a seconda che si tratti di un pagamento **ATTESO** o **SPONTANEO**.

Nella figura sottostante, un esempio di procedura di emissione di pagamento <u>ATTESO</u>, ovvero richiesto dall'Ente nei confronti del cittadino o di altri soggetti debitori.

| N.     | Regione                                           | Toscana             |                   |              |                                                                                       |                              |                                | 06/04/2021<br>pagoPF |
|--------|---------------------------------------------------|---------------------|-------------------|--------------|---------------------------------------------------------------------------------------|------------------------------|--------------------------------|----------------------|
| Home   | Pagamenti Spontanei                               | Posizione Debitoria | Storico Pagamenti | Informazioni | Informativa sui Cookie                                                                | Contatti                     | Accesso autenticato            | 🐂 Carrello (0)       |
|        | Comune di S<br>Codice Pagamente<br>Codice Fiscale | Sassetta : ONERI    | URBANIZZAZIO      | NE ATTESO    | vviso di pagamento ricevuto<br>sociato al pagamento.<br>identificativo o quello di un | ).<br>altro soggetto se il p | agamento è per conto di altri) |                      |
|        | Annulla                                           |                     |                   |              |                                                                                       |                              | Continua                       |                      |
| Numero | verde assistenza: 800 098 :                       | 594 FAQ Condi       | zioni di utilizzo |              |                                                                                       |                              | * Campi Obb                    | ligatori             |
|        |                                                   |                     | Figura 3 - Scher  | mata inizial | e per il pagamento                                                                    | ATTESO                       |                                |                      |

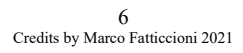

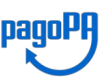

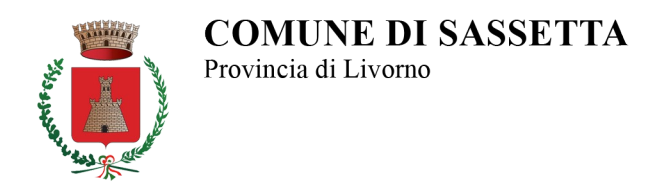

Nella figura sottostante, un esempio di procedura di pagamento **<u>SPONTANEO</u>**, ovvero su iniziativa del cittadino o sulla base di un avviso di pagamento in suo possesso.

| jamenti Spontanel Posizio      | ne Debitoria Storico Pagamenti Informazioni Informativa sui Cookie Co                                    | ntatti 🔹 Accesso autenticato                     |
|--------------------------------|----------------------------------------------------------------------------------------------------|--------------------------------------------------|
| Comune di Sassett              | a : Diritti Tecnici di Segreteria                                                                        | Per saperne di più.                              |
| Importo del versamento         | *                                                                                                    |                                                  |
| Causale del versamento         | 1                                                                                                    | *                                                |
| Anno di Riferimento            | 2021 🗸                                                                                                   |                                                  |
| Codice Fiscale / P.IVA         | * Identificativo fiscale del debitore findicare il proprio identificativo o quello di un altro           | soquetto se il pagamento è per conto di altri)   |
| Denominazione                  | Nome e Cognome o Ragione Sociale del debitore (indicare il proprio identificativo o q<br>conto di altri) | uello di un altro soggetto se il pagamento è per |
| Luogo di nascita (**)          | Luoqo di nascita del debitore (indicare il proprio luogo di nascita o quello di un altro s               | oquetto se il pagamento è per conto di altri)    |
| Data di nascita (**)           | gg/mm/aaaa 🛗                                                                                             |                                                  |
|                                | Data di nascita del debitore (indicare la propria data di nascita o quella di un altro sog               | getto se il pagamento è per conto di altri)      |
| Indirizzo                      | lordizza di nasidenza del debitore findicare il prenzio indizize o quello di un attre sea                | *                                                |
| Note Versante                  |                                                                                                    | yeuro an a pagarana o cipin como unany           |
| (**) Dati obbligatori per le p | rsone fisiche                                                                                            |                                                  |
| 😢 Reimposta i dati             |                                                                                                    |                                                  |
| 2010/00/0                      |                                                                                                    | A continue                                       |

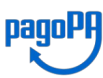

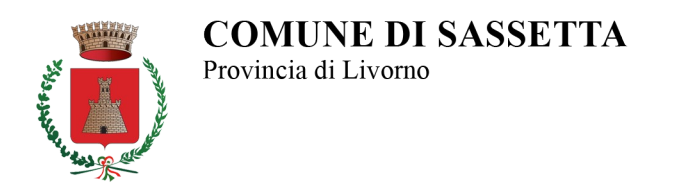

**Nota:** nelle schermate successive sarà illustrata esclusivamente la procedura per i pagamenti **SPONTANEI**. Infatti, trattandosi di pagamenti eseguiti in completa autonomia da vari soggetti nei confronti della Pubblica Amministrazione, si ritiene più opportuno approfondire tale modalità, in modo da porre chiunque nelle condizioni di poter effettuare questa tipologia di pagamento semplicemente seguendo i passi riportati nella presente guida.

1) Dopo aver inserito tutti i dati richiesti (ad eccezione del campo "*Note Versante*", che deve essere lasciato in bianco), si procede cliccando sul pulsante "*Continua*" situato in basso a destra, in modo da avere accesso alla successiva schermata di conferma del bollettino.

2) In questa schermata vengono riepilogati i dati precedentemente inseriti e si chiede di dare conferma mediante l'inserimento di un codice di controllo.

| a for        | Regione Tos             | scana              |                            |                  |                              |                      |                      | 06/04/202<br>pagoPA |
|--------------|-------------------------|--------------------|----------------------------|------------------|------------------------------|----------------------|----------------------|---------------------|
| Home Pag     | gamenti Spontanei P     | osizione Debitoria | Storico Pagamenti          | Informazioni     | Informativa sui Cookie       | Contatti             | Accesso autenticato  | 🏋 Carrello (0)      |
|              |                         |                    |                            |                  |                              |                      |                      |                     |
|              | Conferma bolle          | ettino: Diritti Te | ecnici di Segrete          | ria              |                              |                      |                      |                     |
|              | Importo del versament   | to 0,10            |                            |                  |                              |                      |                      |                     |
|              | Causale del versament   | D PROVA            |                            |                  |                              |                      |                      |                     |
|              | Codice Fiscale / P.IVA  | MRARSS7            | DA011454C                  |                  |                              |                      |                      |                     |
|              | Denominazione           | MARIO RC           | SSI                        |                  |                              |                      |                      |                     |
|              | Luogo di nascita        | SASSETTA           |                            |                  |                              |                      |                      |                     |
|              | Indirizzo               | PROVA PR           | OVA                        |                  |                              |                      |                      |                     |
|              | Note Versante           |                    |                            | 4                |                              |                      |                      |                     |
|              |                         | xt                 | fw8                        |                  |                              |                      |                      |                     |
|              | Codice di controllo:    | Digitare i d       | aratteri mostrati nell'irr | magine, oppure p | remere "Audio" e digitare la | frase che viene pron | unciata.             |                     |
| -            |                         |                    |                            |                  |                              |                      | 0                    | _                   |
|              | ndietro 🛀               |                    |                            |                  |                              |                      | Aggiungi at carrello |                     |
| Numero verde | assistenza; 800 098 594 | FAQ Condiz         | ioni di utilizzo           |                  |                              |                      |                      |                     |
|              | Figi                    | ıra 5 - Pagame     | ento SPONTANI              | EO - Riepilo     | go dati ed inserim           | ento del codice      | e di controllo       |                     |

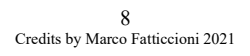

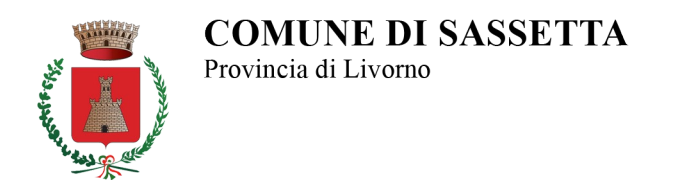

*3)* In questa schermata vengono riepilogati gli acquisti effettuati (con indicazione del codice identificativo IUV) ed il prossimo passo è quello di procedere con il pagamento, cliccando sul pulsante "*Paga*" in basso a destra, oppure annullare l'operazione cliccando su "*Svuota carrello*".

| Home Pag<br>Carrello<br>Numero di pagam<br>Scadenza | amenti Spontanei Posizione Debitoria | Storico Pagamenti Informazioni Informa | tiva sui Cookie Contatti | Accesso autenticato | 🎢 Carrello (I) |
|-----------------------------------------------------|--------------------------------------|----------------------------------------|--------------------------|---------------------|----------------|
| Carrello<br>Numero di pagam<br>Scadenza             | nenti: 1 per un totale di: 0,1€      |                                        |                          |                     |                |
| Scadenza                                            | ienti: i per un totale di: 0,1 €     |                                        |                          |                     |                |
|                                                     | Causale                              | IUV                                    | Debitore                 | Importo             |                |
|                                                     | Diritti Tecnici di Segreteria: PROVA | 0113000000001223                       | MRARSS70A011454C         | € 0,10              | i] Rimuovi     |
|                                                     |                                      |                                        |                          |                     |                |
|                                                     | assistenza: 800 098 594 FAQ Condi    | sioni di utilizzo                      |                          |                     |                |

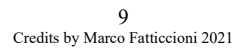

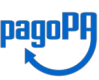

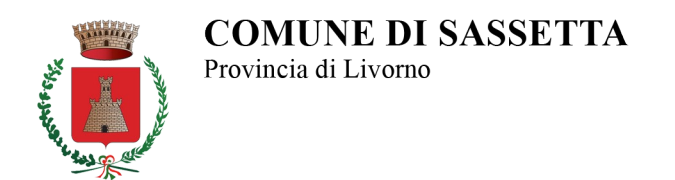

*4)* In questa schermata devono essere specificati i dati di chi andrà ad effettuare il pagamento, nonché scegliere la modalità di pagamento, direttamente on line tramite un Prestatore di Servizi di Pagamento (PSP) abilitato, oppure mediante la creazione di un bollettino con cui recarsi presso un PSP abilitato.

| Reg                                                  | gione Toscana                                                            |                                                                           |                                                          | pagoPl                                    |
|------------------------------------------------------|--------------------------------------------------------------------------|---------------------------------------------------------------------------|----------------------------------------------------------|-------------------------------------------|
| × 1                                                  |                                                                          | and the second second                                                     |                                                          |                                           |
| Indietro                                             |                                                                          |                                                                           |                                                          |                                           |
| Ente                                                 | Tipo debito                                                              | Causale                                                                   | IUV                                                      | Importo                                   |
| omune di Sassetta                                    | Diritti Tecnici di Segreteria                                            | PROVA                                                                     | 0113000000001223                                         | 0,10                                      |
| otale pagamento                                      |                                                                          |                                                                           |                                                          | 0,10                                      |
| bbligatorio inserire l'identifi                      | cativo fiscale di chi effettua il versamento.                            |                                                                           |                                                          |                                           |
| dirizzo E-mail                                       |                                                                          |                                                                           |                                                          |                                           |
| 3                                                    |                                                                          |                                                                           |                                                          |                                           |
| onferma Indirizzo E-mail                             |                                                                          |                                                                           |                                                          |                                           |
| 3                                                    |                                                                          |                                                                           |                                                          |                                           |
| cegli la modalità                                    | di pagamento                                                             |                                                                           |                                                          |                                           |
|                                                      | pagopq                                                                   | pagoPA                                                                    |                                                          |                                           |
|                                                      | Pagamento on-line con un PSP<br>aderente al circuito pagoPA              | Pagamento mediante avviso<br>presso un PSP aderente al<br>circuito pagoPA |                                                          |                                           |
|                                                      | Paga 🏠                                                                   | Stampa avviso                                                             |                                                          |                                           |
| lenco dei punti abilitati a ricevere p<br>Il'avviso. | agamenti tramite pagoPA® è disponibile alla pagina <mark>elenco F</mark> | PSP aderenti. Per poter effettuare il pagamento occorre ut                | ilizzare il Codice Avviso di Pagamento oppure il QR Code | o i Codici a Barre, presenti sulla stampa |
| <b>Indietro</b>                                      |                                                                          |                                                                           |                                                          |                                           |
|                                                      |                                                                          |                                                                           |                                                          |                                           |
| ,                                                    |                                                                          |                                                                           |                                                          |                                           |

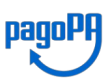

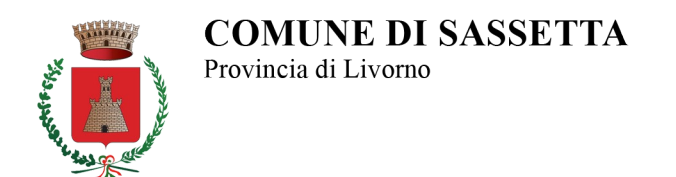

5) Dopo aver inserito i dati richiesti e selezionato una modalità di pagamento, verrà visualizzata una schermata di conferma (Fig.7) dalla quale è possibile scaricare il documento (in formato PDF) generato automaticamente dal sistema (nel caso in esame è stata scelta la modalità di *"Pagamento mediante avviso presso un PSP aderente al circuito pagoPA"*).

| Re                      | gione Toscana           |                                                                               | pagoPF |
|-------------------------|-------------------------|-------------------------------------------------------------------------------|--------|
| Indietro                |                         |                                                                               |        |
|                         |                         | ✓ Documento creato con successo                                               |        |
| Data Emissione          | 06/04/202115:05:41      |                                                                               |        |
| Strumento di pagamento  | BOLLETTINO NDP          |                                                                               |        |
| Stato                   | EMESSO                  |                                                                               |        |
| Importo Totale          | 0,10 €                  |                                                                               |        |
| Codice Documento        | 6177143415334728        |                                                                               |        |
| Per effettuare il pagan | nento, scaricare il doc | umento in PDF e seguire le istruzioni in esso riportate.                      |        |
| Indietro                |                         |                                                                               |        |
|                         |                         |                                                                               |        |
|                         |                         |                                                                               |        |
|                         |                         |                                                                               |        |
| Numero verde assistenz  | ra: 800 098 594 FAQ     | Condizioni di utilizzo                                                        |        |
|                         | Figura 8 - Paga         | mento SPONTANEO - Schermata di conferma dell'avvenuta creazione del documento |        |

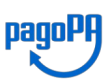

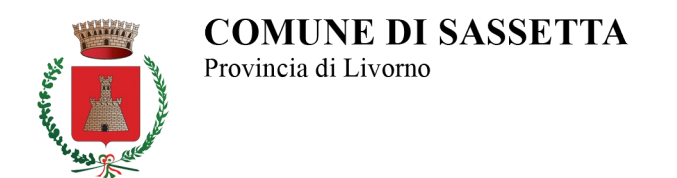

6) La procedura si conclude con la generazione in automatico (nel caso di pagamento mediante avviso) di un documento riepilogativo (in formato PDF), comprendente un *QR code* leggibile dai dispositivi dei Prestatori di Servizi di Pagamento aderenti (in alternativa può essere fatto riferimento al codice identificativo CBILL, riportato a fianco del *QR code*).

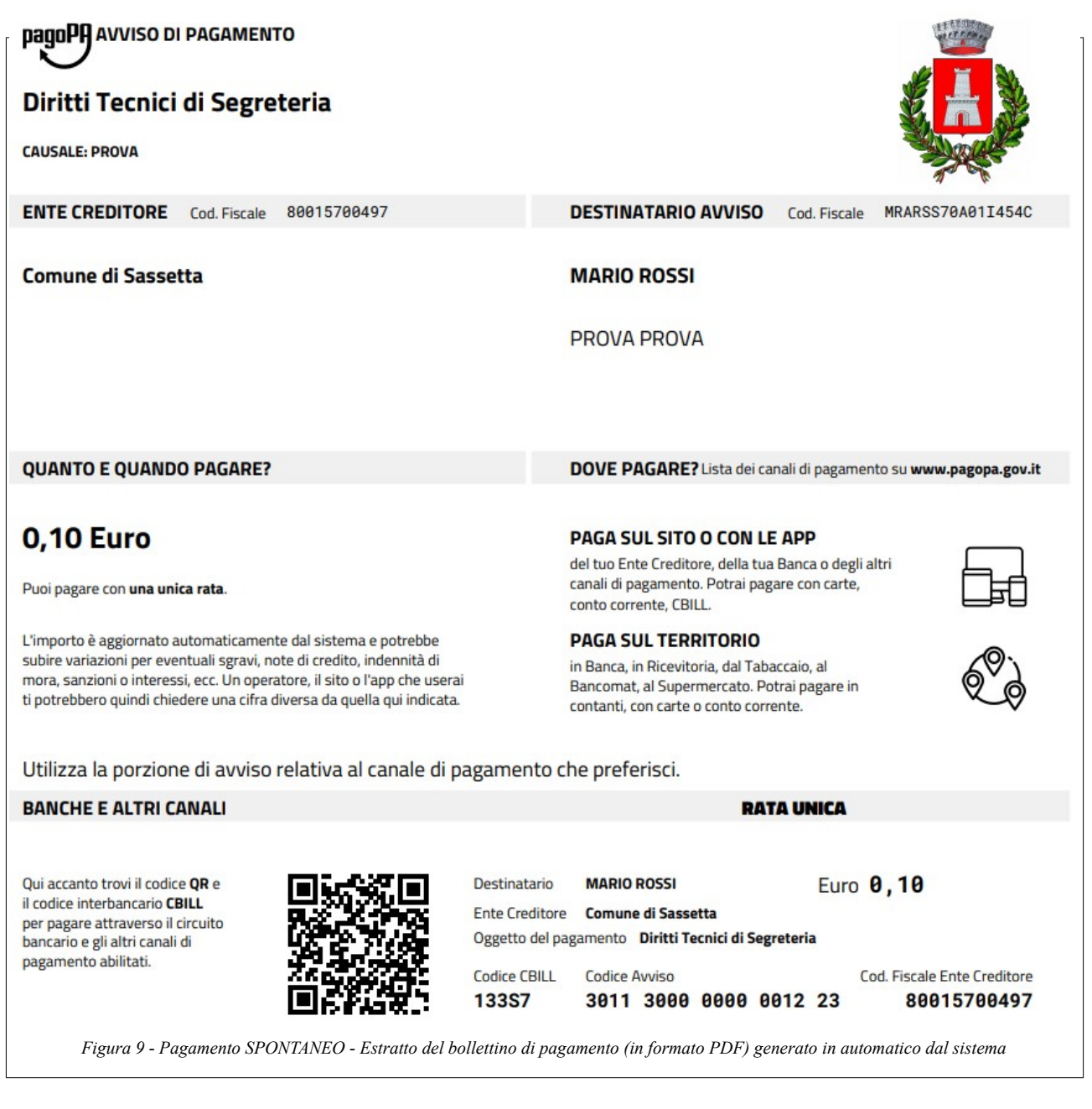

Per ulteriori chiarimenti contattare **Ing. Marco Fatticcioni** c/o Ufficio Tecnico Tel. 0565/794223 / E-mail: <u>m.fatticcioni@comune.sassetta.li.it</u>